The ste

# 新生入學須知

## 社工系二年制在職專班

2

114 學年度

靜宜大學 學校總機 04-26328001

#### 一、 新生入學辦理事項

| 符號                 | 辨                       | 理                                               | 項         | 目           | 說明                      | 承辦單位        | 洽詢分機                       |
|--------------------|-------------------------|-------------------------------------------------|-----------|-------------|-------------------------|-------------|----------------------------|
| *1                 | 使用本校系                   | 統前                                              | ,務        | 必先完成        | 「新生入學帳號啟用程序」。           |             |                            |
| *                  | 網路填寫(<br>學生基本<br>件上傳    | (E 校<br><b>資料</b> )                             | 園服<br>確認  | 務網)<br>、各項文 | 114/8/20(三)~114/8/30(六) | 綜合業務組       | 11117                      |
| *                  | 繳交「學                    | 雜費                                              | (含        | 住宿費)」       |                         | 出納組         | 11310、11313、<br>11314      |
| *                  | 新生健康檢查<br>宿舍申請          |                                                 |           |             |                         | 諮商暨健康<br>中心 | 11232~11233                |
| 0                  |                         |                                                 |           |             |                         | 住宿服務組       | 11250~11255<br>11241~11248 |
| 0                  | 網路申請(<br>「就學優;<br>減免」、「 | 周路申請(E 校園服務網)<br>「就學優待減免」、「行政院<br>成免」、「弱勢學生助學金」 |           |             |                         | 生活輔導組       | 11214                      |
| 0                  | 網路申請(<br>「就學貸;          | (E 校<br>款」(                                     | 園服<br>(臺銀 | 務網)<br>【對保) | 請於用字刖 114/9/3(五)刖<br>完成 | 生活輔導組       | 11213                      |
| 0                  | 臨櫃申請<br>「保留入:           | 學資                                              | 格」、       | 「休學」        |                         | 綜合業務組       | 11111~11122                |
| 0                  | 網路申請(<br>「抵免(免          | (E 校<br>,修)試                                    | 園服<br>果程_ | 務網)         |                         | 綜合業務組       | 11111~11122                |
| 0                  | 男生兵役;<br>料繳交            | 狀況                                              | 調查        | 及相關資        |                         | 軍訓室         | 16205                      |
| 符號說明:<br>*: 應辦項目   |                         |                                                 |           |             |                         |             |                            |
| 學校聯絡電話 04-26328001 |                         |                                                 |           |             |                         |             |                            |

#### 二、新生入學首要任務(帳號啟用)

| 新生入學帳號啟用程序 |              |                                                     |                                                                                                    |  |  |
|------------|--------------|-----------------------------------------------------|----------------------------------------------------------------------------------------------------|--|--|
| 1.         | 取得學號         | <u>學號查詢處</u>                                        | 學生學號查詢系統 請先確認學號查詢時間為[新生簡章]或[新鮮人入學重要日程表網頁]公告之時段<br>若有疑問可電治本校教務處綜合業務組,分機11111~11122 身分證字號(共10碼) ※字母需為半形大寫: 查詢                                                                                      |  |  |
| 2.         | 啟用校園<br>帳號   | 靜宜大學校首頁右<br>上「e 校園服務網\<br><u>靜宜帳號(啟用)</u> 」         | 砂酸酸         砂酸酸         皮酸         皮酸         皮酸         皮酸         皮酸         皮酸         皮酸         皮酸         皮酸         皮         Pack ág<br><br><br><br><br><br><br><br><br><br><br><br><br> |  |  |
| 3.         | 學生基本<br>資料確認 | 至 <u>e 校園服務網</u> 登<br>入校園帳號密碼,<br>進行「學生基本資<br>料確認」。 | <ul> <li>◆各類系統功能</li> <li>教務 (課程/成績)</li> <li>&gt;抵免科目申請</li> <li>&gt;選課(一階、二階、加退選)</li> <li>&gt;學生基本資料確認</li> </ul>                                                                             |  |  |

| 三、 學生基                                                                  | 本資料確認、各項文件上傳                                                                                                    |
|-------------------------------------------------------------------------|----------------------------------------------------------------------------------------------------|
| 系統開放 E                                                                  | 日期:114/8/20(三)~114/8/30(六)                                                                                                    |
| <ul> <li>學生基本資料確認步驟         <ol> <li>(1) 至靜宜大學校首頁右上</li></ol></li></ul> | <ul> <li>e 校園服務網 \ <u>靜宜帳號(啟用)</u>」完成靜宜帳號啟用。</li> <li>l帳號密碼,點選「各類系統功能 \ 教務 \ 學生基本資料</li> <li>e 的填寫及上傳。</li> <li>確認基本資料、填寫各項欄位資料。</li> <li>◆通訊地址欄位:學生學習權益通知如預警、休退學等各項教務通知,皆以通訊地址為寄送地,通訊地址一經確認即無法於線上更改,如需變更請至綜合業務組網頁「表單下載」,列印【0501-在校生更改地址申請單】送交綜合業務組提出申請。</li> </ul>                                                                                                    |
| 於 聯絡人資料<br>Basic info.                                                  | 填寫緊急聯絡人各項欄位資料。                                                                                                    |
| ▶ 校園生活資料<br>School life Info.                                           | 填寫學務相關資料。                                                                                                    |
| ✓ 個資使用同意書簽署<br>Student Consent Form check                               | <ol> <li>1.「個人資料使用同意書」:勾選同意或不同意。</li> <li>2.健康檢查作業委託「承檢醫院」個資使用同意書</li> <li>3.協助學生就醫相關事宜告知書</li> </ol>                                                                                                    |
| ▲ 大頭照上傳<br>Upload ID photo                                              | 「學生證相片電子檔」:請以「身分證用大頭照」之規格<br>上傳(即照相館所附光碟之 JPG 檔上傳,勿做任何縮放或<br>修圖),切勿使用生活照。                                                                                                    |
| ★ 文件上傳<br>Upload Student Consent Form                                   | <ol> <li>「學歷證件」:專科以上學校畢業證書或符合「入學大學同等學力認定標準」第3條規定者,請以掃描或手機<br/>拍照方式存成JPG 檔後上傳。</li> <li>◆持國外學歷者;於開學前將以下各項文件影本交至<br/>綜合業務組         <ol> <li>(1)經駐外單位驗證之國外學歷證件。</li> <li>(2)經駐外單位驗證之國外學歷歷年成績證明。</li> <li>(3)內政部入出國及移民署之入出國日期證明。(外國<br/>人或僑民免附)</li> <li>(4)護照、居留證。</li> <li>(5)外國學歷切結書。(繳交當日填寫)</li> </ol> </li> <li>2.「身分證正、反面」:請以JPG 檔上傳。</li> <li>3.「個人資料使用同意書」:列印紙本並填寫簽名後,再<br/>以掃描或手機拍照方式存成 JPG 檔上傳,如為未成年<br/>者須含監護人(或法定代理人)簽章。(勾選結果以上傳檔<br/>案為準)</li> </ol> |

★申請更正姓名者,請於114/8/28(四)前寄達下列文件:

(1) 【户籍謄本正本1份】(請指定「個人戶」+「只顯示更名紀錄」版本)

(2) 【更名後身分證正反面影本1份】

逾期者依在校生更改姓名程序辦理。

寄送地址:433台中市沙鹿區台灣大道7段200號,綜合業務組收。 信封附註:社工二年制在職專班-新生陳〇〇更名

◆本校學生證為一卡通學生證,於四大超商儲值後,可於「文興樓一樓」、「至善樓東門」<u>全功能成績列印自動化繳費機</u>及「主顧樓一樓」<u>高智慧型多元服務設備</u>,列印在學證明、成績單等文件,並可以進行其他體育設施等小額款項繳費。

承辦單位:教務處綜合業務組,分機11117

#### 四、 保留學籍、休學申請

|      | 申請保留入學資格(當年度無學籍)                                                                                                    |
|------|----------------------------------------------------------------------------------------------------|
| 申請資格 | <ol> <li>1、因重病需長期療養,持有區域醫院或醫學中心開具之診斷證明書。正本<br/>(請註明需六週以上長期療養)。</li> <li>2、陸生、僑生或外國學生因故不能按時來校報到者。</li> <li>3、因應徵召服兵役者,應檢具服役證明文件,申請延長保留學籍至服義務役<br/>期滿。</li> <li>4、因懷孕、生產或撫育三歲以下子女,得於註冊開始前,持證明文件向學校<br/>申請保留入學資格。</li> <li>5、參加「青年教育與就業儲蓄帳戶方案」之高級中等學校畢業生考取本校後<br/>入學者。並含教育部來文文件。</li> <li>保留入學資格以一年為原則。因重病、簽證、撫育三歲以下子女等理由,保<br/>留入學資格者,保留期間最多以二年為限。</li> <li>因參加「青年教育與就業儲蓄帳戶方案」者,得再申請保留入學資格,保留<br/>期間至多以三年為限,且不納入前項保留入學資格期間之計算。</li> <li>保留學籍期間毋須繳交任何費用。</li> </ol> |
| 申請時間 | 114 年 8 月 28 日(上班日)以前 親自至綜合業務組辦理,逾期不予受理。                                                                                                    |
| 申辦應備 | 1、保留學籍申請暨程序單(現場填寫)。                                                                                                    |
| 妥文件  | <ol> <li>高中畢業證書或同等學力證明書及身分證影本1份。</li> <li>、由誌資格項日內的證明文件。</li> </ol>                                                                                                    |
|      | 4、一個掛號回郵信封(貼足 28 元郵資)。                                                                                                    |
| 承辦單位 | 教務處綜合業務組,分機11111~11122<br>辦公室:文興樓 2F<br>暑期上班時間:依校內公告                                                                                                    |

| 申請休學                               |
|------------------------------------|
| 於開學前114/9/5(五)完成辦理者,毋需繳交學雜費。       |
| 開學日起依規定收費,詳見 <u>出納組</u> 公告。        |
| 1、休學(含繼續休學)/退學申請書(於綜合業務組網頁下載)。     |
| 2、非本人辦理需填具委託書(於綜合業務組網頁下載)。         |
| 3、學生辦理休學程序單(至現場填寫並完成程序)。           |
| 4、二個掛號回郵信封(貼足28元郵資)。               |
| 教務處綜合業務組,分機11111~11122             |
| 辦公室:文興樓 2F                         |
| 暑期上班時間:依校內公告                       |
| 學生團體保險(學生平安保險)                     |
| 1、基於保障學生團體保險之權益,學生於休學期間仍有資格參加學生團體保 |
| 險,建議繼續繳交學生團體保險費,否則視同放棄此權益,日後如發生意   |
| 外事故則無法申請保險理賠。                      |
| 2、休學學生欲參加學生團體保險者,請於每學期開學日起3週內,至本校出 |
| 納組繳交保險費,逾期將不受理。                    |
| 承辦單位:學務處生活輔導組,分機11214。             |
|                                    |

### 五、 抵免(免修)、修課注意事項

| 課程學分抵免(免修)注意事項 |                                                                                                  |  |  |
|----------------|--------------------------------------------------------------------------------------------------|--|--|
|                | <ol> <li>重考入學者(大三、大四課程成績及格)。</li> <li>修習非用於入學資格之推廣教育學分者。</li> </ol>                              |  |  |
| 申請資格           | 註1:進修學制二年制學士在職專班新生,其於專科(含二專、三專及五專)在<br>校修得學分,及為取得同等學力入學資格所修得之推廣教育學分,皆不<br>得申請學分抵免。               |  |  |
|                | 註2:進修學制二年制學士在職專班無校定、通識涵養科目需申請抵免。                                                                 |  |  |
| 申請時間           | 114/8/1~114/8/28<br>詳見綜合業務組網頁→ <u>抵免</u> →作業時程<br>申請抵免(免修)學分,以一次為限,爾後不得以任何理由請求補辦或變更。             |  |  |
| 繳交資料           | 原就讀學校之成績單正本二份(一份繳交至各學系辦公室,一份送綜合業務<br>組各系承辦人員)                                                    |  |  |
| 申請系統           | 至 <u>e 校園服務網</u> 登入校園帳號密碼→於網頁右上方搜尋框內輸入「抵免」,按<br>下搜尋按鈕→點選「抵免科目申請」。                                |  |  |
|                | 系統操作:至綜合業務組網頁→系統操作說明→ <u>學生使用</u> →抵免操作說明。                                                       |  |  |
| 說明             | <ol> <li>1. 通識涵養科目統一由通識中心審核輸入,不需自行輸入。</li> <li>2. 申請抵免(免修)課程,通過後請勿重複修習該抵免(免修)課程,如個人課表</li> </ol> |  |  |
|                | <ul> <li>已有該課程,請自行退選。</li> <li>3. 抵免辦法及細則,詳見綜合業務組網頁→抵免→<u>學系學分抵免細則</u></li> </ul>                |  |  |
|                | 承辦單位:教務處綜合業務組,分機11117                                                                            |  |  |